| CNED | Calc 2.3 | Fiche-outil n° 06 | Auteur : CI. TERRIER |  |
|------|----------|-------------------|----------------------|--|
|      |          | Saisie de données | R-FOCA               |  |
|      |          |                   | page 10              |  |
|      |          |                   |                      |  |

# **1. CHANGER DE CELLULE ACTIVE**

- Cliquer la cellule désirée
- Ou
- Cliquer les flèches ou l'ascenseur des barres de défilement

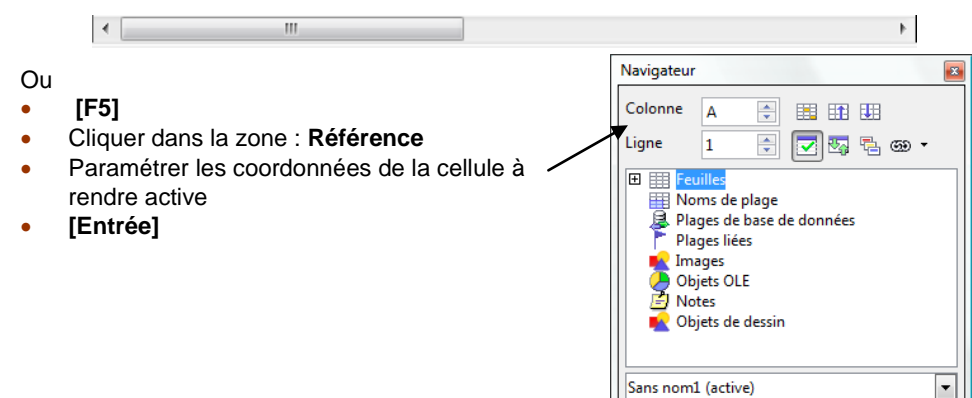

## 2. SAISIR DES DONNEES

- Activer la cellule dans laquelle faire la saisie (Cf. 1)
- Saisir la donnée au clavier (voir ci-dessous)
- Valider par [Entrée] ou cliquer la cellule suivante
- Nombre :
- Saisir le nombre sans espace.
   Le message ##### signifie que la colonne n'est pas assez large.
- Texte :
- Saisir le texte au clavier.
  - [Ctrl] + [Entrée] permet revenir à la ligne dans la même cellule.
  - Le signe 
    à droite de la cellule signifie qu'une partie du contenu de la cellule n'est pas visible : 4 Société Bombare Chiffres clés

- Date ou heure :
- Saisir la date en séparant les données par / ou (12/02/2006)
- Saisir l'heure en séparant les données par : (12:10:26)
- Série de données incrémentées
- (Voir 3)
  - Saisir une donnée dans plusieurs feuilles de calcul
- Cliquer les onglets des feuilles destinations avec la touche [Ctrl] enfoncée
- Saisir dans la 1<sup>re</sup> feuille, les données à afficher dans toutes les feuilles

## 3. SAISIR DES CARACTERES SPECIAUX

- Cliquer le lieu où insérer le caractère spécial
- Menu : Insertion Caractères spéciaux...
- Sélectionner la police désirée : Wingdings ou autres

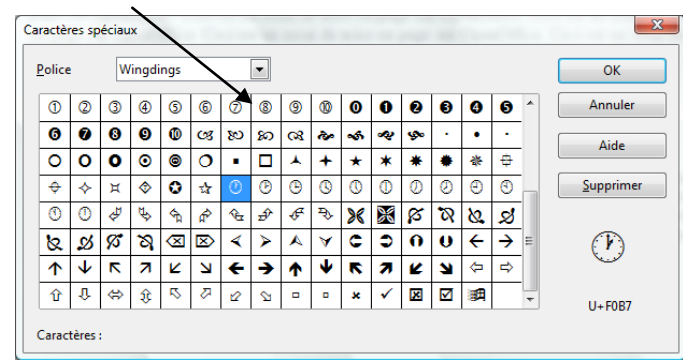

• Double-cliquer le caractère désiré

# 4. RECOPIER DE DONNEES INCREMENTEES

Selon la nature et le format des données recopiées, Calc réalise une simple copie de la donnée initiale ou crée une série de données. Exemple : Les cellules grisées sont les cellules sélectionnées avant la recopie.

Calc 2.3

|   | Α                   | В                            | С                 | D                                        | E                                 | F               | G                  | н                | I                    |
|---|---------------------|------------------------------|-------------------|------------------------------------------|-----------------------------------|-----------------|--------------------|------------------|----------------------|
| 1 | Recopie<br>de texte | Recopie texte<br>avec nombre | Recopie<br>nombre | Recopie<br>nombre<br>avec [ <u>Ctrl]</u> | Recopie 2<br>cellules<br>pas de 5 | Recopie<br>date | Recopie<br>2 dates | Recopie<br>heure | Recopie<br>2 he ures |
| 2 | Monsieur            | Salle 1                      | 1                 | 1                                        | 0                                 | 01/05/08        | 01/05/07           | 10:00:00         | 05:30:00             |
| 3 | Monsieur            | Salle 2                      | 2                 | 1                                        | 5                                 | 02/05/08        | 08/05/07           | 10:00:00         | 06:00:00             |
| 4 | Monsieur            | Salle 3                      | 3                 | 1                                        | 10                                | 03/05/08        | 15/05/07           | 10:00:00         | 06:30:00             |
| 5 | Monsieur            | Salle 4                      | 4                 | 1                                        | 15                                | 04/05/08        | 22/05/07           | 10:00:00         | 07:00:00             |
| 6 | Monsieur            | Salle 5                      | 5                 | 1                                        | 20                                | 05/05/08        | 29/05/07           | 10:00:00         | 07:30:00             |

- Sélectionner la cellule ou la zone à recopier
- Cliquer-glisser le bouton de recopie de la cellule ou de la zone

### 5. MODIFIER DES DONNEES

CNEL

- Double-clic sur la donnée à modifier ou [F2]
- Modifier la donnée en utilisant les touches suivantes :
- [->] et [<-] : déplace le curseur à droite ou à gauche
- **[Inser]** : permet d'insérer des caractères
- [Suppr] : détruit le caractère à droite du curseur
- [<--] : détruit le caractère à gauche du curseur

### 6. SELECTIONNER UNE ZONE DE TRAVAIL

#### Délimiter une zone

| • | Cellule          | : pointer la cellule                     |    |   |   |
|---|------------------|------------------------------------------|----|---|---|
| • | Ligne            | : cliquer le n° de ligne                 |    |   |   |
| • | Colonne          | : cliquer le n° de la colonne            |    |   |   |
| • | Plusieurs lignes | : cliquer-glisser sur les n° de lignes   |    |   |   |
| • | Plusieurs col.   | : cliquer-glisser sur les n° de colonnes | _  |   |   |
| • | Plage unique     | : cliquer-glisser sur les cellules       | E8 |   | - |
| • | Plusieurs plages | : délimiter les plages avec [Ctrl]       |    | Α |   |
| • | Feuille entière  | : cliquer la case d'intersection des n°  | 2  |   |   |
|   |                  | de lignes et colonnes                    | 3  |   |   |
|   |                  |                                          |    |   |   |

Plusieurs feuilles : cliquer les onglet en appuyant sur [Ctrl]

## Fiche-outil n° 06 Saisie de données

### Auteur : Cl. TERRIER R-FOCA page 11

### Annuler une sélection

- Zone : cliquer une cellule en dehors de la zone
- Feuille : cliquer-droit un onglet Dissocier les feuilles

### 7. EFFACER UNE ZONE

- Sélectionner la zone à effacer [Suppr]
- Cliquer : OK

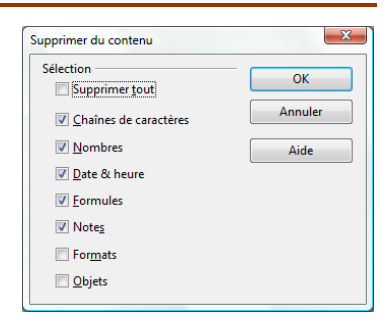

### 8. COPIER/COUPER/ COLLER DES DONNEES

- Sélectionner le texte à copier ou à déplacer
- Sélectionner le type de déplacement <sup>11</sup> ou <sup>26</sup>

| Opérations | Outils     | Souris                                | Clavier      |  |
|------------|------------|---------------------------------------|--------------|--|
| Couper     | 8          | Cliquer-glisser la bordure de la zone | [Ctrl] + [X] |  |
| Copier     |            | Cliquer-glisser la zone avec [Ctrl]   | [Ctrl] + [C] |  |
| Coller     | <b>e</b> - | Décliquer à l'endroit désiré          | [Ctrl] + [V] |  |

Pointer le lieu où coller le texte

Cliquer l'outil : Coller

Ou

٠

f<sub>(x)</sub> Σ

В

- Cliquer le bouton déroulant de l'outil : Coller
- Cliquer l'option désirée

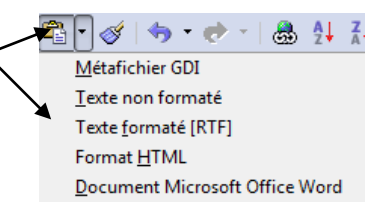